# Land Value Grid Explanation

## Outline of purpose

Verified sales data for a particular property class and from a given neighborhood is entered into the spreadsheet. Calculations are automatically run against the entered data using approved sales analysis techniques to project a regression trend. From said trend, costs per unit are concluded to complete the land value study.

Users will have the ability to quickly pair sales to calculate time adjustments as well as the ability to quickly visualize and exclude sales from the regression trend calculation.

## Breakdown of primary worksheets

- The Global Settings tab stores user entered information as well as calculated information that drives other parts of the workbook.
- The Data Entry tab provides a layout for users to enter relevant verified sales data for a given neighborhood
- The Time Adjustment tab serves as an interface to pair sales and calculate a percent per month time adjustment to apply to sales outside of the study period. This is not needed if only sales within the time period are used.

Calculations are applied against entered data to derive tabulated statistical observations on the Analysis tab. The tab is further utilized to visualize the effect each statistical observation has on the regression trend as observations are added or removed.

Once the line of best fit is finalized, the Conclusions tab is utilized to determine the indicated cost per unit of any sized parcel as it would fall on said line Thus price intervals are determined and entered into CAMA software for interpolation.

## Step by step process (simplified)

Save a new workbook for each neighborhood (land table) for each class

- 2. Enter verified sales data into established fields
- Pair sales to calculate monthly time adjustment if sales outside the time period are used. 3. 4. Remove sales as warranted.
- Review conclusions

## Step by step process (broken-down)

1. Enter Global Settings

The dates of the study period should be entered.

i. Note this area will also store information on time adjustments once calculated. Users can manually override the calculated time adjustment if they so choose

## Take note of the Land to Building ratio tolerance.

i. Once sales data has been entered, this section will determine a Land Allocation Multiplier. By default, the tolerance will automatically use statistics to establish parameters. In particular: Abstracted sales with an indicated LB Ratio that is plus or minus one standard deviation from the mean indicated LB Ratio. Note the tolerance and concluded Land Allocation Multiplier can be overrode at the user's discretion.

Populate Data Entry tab with verified sales data

a. Mandatory fields include:

Valuation Method, Parcel Number, Sale Date, Sale Price, Total Acre, and Improvements Value

b. For each row, be certain to select a Valuation Method.

## Note that improved sales should be entered twice:

Once using Abstraction and once using Allocation.

c. Multi-Parcel Sales should only be entered once under one primary parcel number. Be certain to include the net sale price, net acres of all parcels included in the sale, and net building values (all improvement TCVs) of all parcels included in the sale.

d. Improvement values should be as of the date of sale

The sheet is designed for entry of Total Acres and Rights of Way to be separately listed for later exclusion from the total. If acreages are entered that are not inclusive of rights for way, then enter "0" in the right of way column

3. Use the Time Adjustment tab to perform paired sales analysis and calculate a monthly time adjustment.

An observation or row will populate in the bottom section of the Time Adjustment tab for each row entered on the Data Entry tab.

Sales can be added in the Data Entry tab to be used in the Time Adjustment pairing interface, even if said sales won't ultimately be used in the final land value conclusions.

- Use the first column of the bottom section of the Time Adjustment tab to designate "pair groups"
  - i. For instance, enter "1" to assign a sale to be pared.
  - ii Enter "1" on another sale to pair it with the first sale
  - iii. Do not enter a third "1" on another sale. Each pair group should only have two sales.
  - iv. There are 6 total groups available on the Time Adjustment interface

#### 4. Review the Analysis tab.

b.

An observation or row will populate for each row entered on the "Data Entry" tab.

- b. Observations can be removed or included in the analysis by entering a 0 (removed) or 1 (included) in the "Use" column.
  - By default, newly entered data is automatically included unless specifically excluded in the "Use" column
  - ii. An exclusion comment should be entered in the appropriate column explaining the rationale used to eliminate an observation
- c. You may encounter an error stating "Some trendlines cannot be calculated from data containing negative or zero values."
  i. Seek out observations with a zero or negative value in the "Adjusted Price Per Sq Ft" column and set their use to 0 in the "Use" column to

correct the error. ii. Observations with a negative land residual (abstracted sales where the appraised building value exceeds the sale price) will cause this to

#### happen. iii. It may be worth reviewing these occurrences to determine the cause and if it was in error

d. Data on the Analysis tab can be filtered and sorted for review using the pre-established arrows next to each column header.

Sorting the "Residual Acre" or "Residual Sq Ft" column from smallest to largest can be very helpful for analysis. With such an array, the i. Sorting the "Residual Acre" or "Residual Sq Ft" column from smallest to largest can be very region or energies. The price per unit "Adjusted Price Per Sq Ft" column can be reviewed for a-typical observations. The principle of economies of scale tells us that we should expect the price per unit to decrease as the size of the parcel increases

e. The chart is useful for spotting outliers and visualizing the effect on the overall trend as observations are removed or added in the "Use" column. i. It may be helpful to adjust the maximum values for the Y and/or X axis to a smaller number to zoom in to where the data is most dense Especially large parcels or extremely high prices per unit can result in undesirably wide or tall charts.

ii. Note that while "not used" observations will not contribute to the calculation of the regression trend, the data points are still visible on the chart.

### 5. Review the Conclusions tab

After establishing which observations will be used for land value determinations, the conclusions tab indicates the concluded value of a given area of land, based on its size, according to the regression trend of the sales data

- i. The square foot table indicates concluded values for the intervals pre-canned in the square foot table of Assessing.net for interpolation
- ii. The acreage table indicates concluded values for the intervals pre-canned in the square foot table of Assessing net for interpolation

b. Note: Other statistics on the Conclusions tab can be useful in conducting the analysis as well. Different acreage ranges may be entered to analyze statistics of sales within custom graduations.

A new workbook can be saved for each neighborhood, each year. 6.

- This is useful to display conclusions. This is useful to justify conclusions. a.
- This is useful to monument improvement values as of the date of sale outside of your database. с

7. The workbook is designed to analyze sales within an already established neighborhood or land table boundary and assumes the established neighborhood is homogeneous. The workbook is not designed to help establish neighborhoods

Conclusions will require common sense, analysis, and appropriate judgement. This workbook is a tool and cannot conclude anything on its own. It fails to the user to appropriately consider and examine the data to eventually arrive at a reasonable conclusion. Developer/s of this workbook are not responsible for resulting conclusions, errors, or omissions. Users of this workbook voluntarily assume all liabilities.

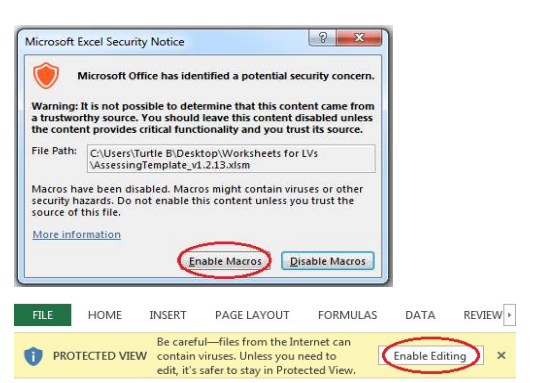

| File  | Home                                                                                                    | Inse   | rt   | Pa  | ge L | ayou | rt⊴ | Fo | rmu | las | D              | ata | R | eview |
|-------|----------------------------------------------------------------------------------------------------|--------|------|-----|------|------|-----|----|-----|-----|----------------|-----|---|-------|
| R     | 🔏 Cut                                                                                                    |        | Cali | bri |      |      | ۲   | 11 | *   | A   | A <sup>*</sup> | ×   | = | =     |
| Paste | Internation of the second second seco | ainter | B    | I   | U    | *    |     | •  | 3   | - 1 | <u>A</u> -     | F   | ≡ | -     |
| C     | lipboard                                                                                                    | 15     |      |     |      | F    | ont |    |     |     | 15             |     |   |       |

# **User Defined Section**

| Dates for sales period                |           |
|---------------------------------------|-----------|
| Enter the dates for the sales period: |           |
| Out Year Start:                       | 4/1/2021  |
| Out Year End:                         | 3/31/2022 |
| In Year Start:                        | 4/1/2022  |
| In Year End:                          | 3/31/2023 |

|                            |          | Dates for sales period                                                                           |
|----------------------------|----------|--------------------------------------------------------------------------------------------------|
| Title                      | Value    | Explanation                                                                                      |
| Midpoint Study Period:     | 4/1/2022 | Sales outside of the study period will be adjusted to the midpoint of the Study Period           |
| Time Adjustment Per Month: | 1.4821%  | The rate of adjustment is a <b>percent per month</b> which is calculated on the "Time Adj" sheet |

**Informational Section** 

| Land to Building Ratio                                                                                                    |                                                                                                    |                                                                                        |  |  |  |  |  |  |  |  |  |
|----------------------------------------------------------------------------------------------------|----------------------------------------------------------------------------------------------------|----------------------------------------------------------------------------------------|--|--|--|--|--|--|--|--|--|
| The LB Ratio of Abstracted Sales is us                                                                                         | The LB Ratio of Abstracted Sales is used to calculate a "global" or weighted mean LB ratio (the Land Allocation Multiplier). |                                                                                        |  |  |  |  |  |  |  |  |  |
| The Land Allocation Multiplier is applied to verified improved sales to conclude a price per unit using the Allocation method. |                                                                                                    |                                                                                        |  |  |  |  |  |  |  |  |  |
| Some Abstracted Sales will have an u                                                                                           | inusually low or high LB ratio indicatio                                                                                     | on and will disproportionally weight the Land Allocation Multiplier calculation.       |  |  |  |  |  |  |  |  |  |
| To the left, set the min & max LB rat                                                                                          | tio tolerance to prevent outliers from                                                                                       | n contributing to the calculation.                                                     |  |  |  |  |  |  |  |  |  |
| (By default, unless overridden, this a                                                                                         | utomatically excludes Abstracted sale                                                                                        | es with an LB ratio indication plus or minus one standard deviation from the mean.)    |  |  |  |  |  |  |  |  |  |
| Title                                                                                                    | Value                                                                                                    | Explanation                                                                            |  |  |  |  |  |  |  |  |  |
| Weighted Land Residual:                                                                                                    | \$81,827                                                                                                    | The sum of the indicated Land Residuals of Abstracted Sales within specified tolerance |  |  |  |  |  |  |  |  |  |
| Weighted Sale Price:                                                                                                    | \$307,200                                                                                                    | The sum of the Sale Prices of Abstraced Sales within specifed tolerance                |  |  |  |  |  |  |  |  |  |
| Land Allocation Multiplier: 0.2664 This is the concluded LB ratio applied to sales using the Allocation method.                |                                                                                                    |                                                                                        |  |  |  |  |  |  |  |  |  |

Meaning: Improved sales should be twice entered!

|                                     |             |                            | Verified Sales                                                                 |
|-------------------------------------|-------------|----------------------------|--------------------------------------------------------------------------------|
| County & Unit Name                  | Туре        | Desc                       | Explanation                                                                    |
| Full local unit name if applicable: | Vacant      | Vacant Sales               | Verified vacant sales should be entered on the DataEntry tab                   |
| Full county name:                   | Abstraction | Improved w/ Land Residual  | Improved sales should be entered and assigned the Abstraction valuation method |
|                                     | Allocation  | Improved w/Land Allocation | Improved sales should be entered and assigned the Allocation valuation method  |

Improved w/ Land Allocation mproved sales should

Workbook Version: v1.3.2

### Land to Building Ratio $\mathbf{P}$ Enter the LB Ratio tolerance (optional): Set Min LB Ratio Abstracted Sales: Set Max LB Ratio Abstracted Sales: 0.1395 0.5154

| Valuation   | Parcel            |                        | Sale       | Sale      |       | Liber/ | Total    | Total  | Total    | ROW     | Imprvmts          | Other Parcels |          | Use?        |
|-------------|-------------------|------------------------|------------|-----------|-------|--------|----------|--------|----------|---------|-------------------|---------------|----------|-------------|
| Method      | Number            | Address                | Date       | Price     | Conf. | Page   | Acre     | Sq Ft  | Front Ft | (Sq Ft) | Value             | in Sale       | Comments | 1=Yes, 0=No |
| Vacant      | 78-0027-0072-10-0 | MAIN                   | 4/15/2021  | \$100,000 |       |        | 2        | 87,120 | 100      | 0       | \$0               |               |          | 1           |
| Abstraction | 78-0027-0073-00-7 | 620 S MAIN             | 11/30/2021 | \$120,000 |       |        | 0.8      | 34,848 | 100      | 0       | \$55,854          |               |          | 1           |
| Allocation  | 78-0027-0073-00-7 | 620 S MAIN             | 11/30/2021 | \$120,000 |       |        | 0.8      | 34,848 | 100      | 0       | \$55,854          |               |          | 0           |
| Abstraction | 78-0340-0007-01-9 | 379 N MAIN             | 1/28/2021  | \$70,000  |       |        | 0.08     | 3,485  | 100      | 0       | \$57,931          |               |          | 1           |
| Allocation  | 78-0340-0007-01-9 | 379 N MAIN             | 1/28/2021  | \$70,000  |       |        | 0.08     | 3,485  | 100      | 0       | \$57,931          |               |          | 1           |
| Abstraction | 78-0340-0008-01-5 | 365 N MAIN             | 6/10/2020  | \$185,000 |       |        | 0.13     | 5,663  | 100      | 0       | \$141,945         |               |          | 0           |
| Allocation  | 78-0340-0008-01-5 | 365 N MAIN             | 6/10/2020  | \$185,000 |       |        | 0.13     | 5,663  | 100      | 0       | \$141,945         |               |          | 0           |
| Abstraction | 78-0340-0034-00-8 | 356 N MAIN             | 5/15/2021  | \$111,000 |       |        | 0.09     | 3,920  | 100      | 0       | \$53 <i>,</i> 322 |               |          | 0           |
| Allocation  | 78-0340-0034-00-8 | 356 N MAIN             | 5/15/2021  | \$111,000 |       |        | 0.09     | 3,920  | 100      | 0       | \$53,322          |               |          | 0           |
| Abstraction | 78-0340-0007-01-9 | 379 N MAIN             | 5/27/2022  | \$86,600  |       |        | 0.08     | 3,485  | 100      | 0       | \$60,762          |               |          | 0           |
| Allocation  | 78-0340-0007-01-9 | 379 N MAIN             | 5/27/2022  | \$86,600  |       |        | 0.08     | 3,485  | 100      | 0       | \$60,762          |               |          | 1           |
| Abstraction | 60-0340-0037-01-5 | 167 N PAW PAW ST, COLO | 5/1/2021   | \$250,000 |       |        | 0.701    | 30,536 | 100      | 0       | \$293,651         |               |          | 0           |
| Allocation  | 60-0340-0037-01-5 | 167 N PAW PAW ST, COLO | 5/1/2021   | \$250,000 |       |        | 0.701    | 30,536 | 100      | 0       | \$293,651         |               |          | 1           |
| Abstraction | 71-1120-0041-00-1 | 1125 WAYNE ST, NILES   | 10/31/2022 | \$125,000 |       |        | 0.173    | 7,536  | 100      | 0       | \$104,473         |               |          | 1           |
| Allocation  | 71-1120-0041-00-1 | 1125 WAYNE ST, NILES   | 10/31/2022 | \$125,000 |       |        | 0.173003 | 7,536  | 100      | 0       | \$104,473         |               |          | 1           |
| Abstraction | 78-0340-0011-00-8 | 343 N MAIN             | 8/18/2021  | \$50,300  |       |        | 0.2      | 8,712  | 100      | 0       | \$111,741         |               |          | 0           |
| Allocation  | 78-0340-0011-00-8 | 343 N MAIN             | 8/18/2021  | \$50,300  |       |        | 0.2      | 8,712  | 100      | 0       | \$111,741         |               |          | 0           |
| Abstraction | 78-0340-0011-00-8 | 343 N MAIN             | 1/28/2022  | \$90,000  |       |        | 0.2      | 8,712  | 100      | 0       | \$111,741         |               |          | 0           |
| Allocation  | 78-0340-0011-00-8 | 343 N MAIN             | 1/28/2022  | \$90,000  |       |        | 0.2      | 8,712  | 100      | 0       | \$111,741         |               |          | 1           |
| Abstraction | 53-5030-0022-02-7 |                        | 9/10/2021  | \$112,200 |       |        | 0.993    | 43,255 | 100      | 0       | \$62,969          |               |          | 1           |
| Allocation  | 53-5030-0022-02-7 |                        | 9/10/2021  | \$112,200 |       |        | 0.993    | 43,255 | 100      | 0       | \$62,969          |               |          | 1           |
|             |                   |                        |            |           |       |        |          | 0      |          |         |                   |               |          | 1           |

| Pair  | Valuation  | Parcel            |            | Sale      | Sale     | Residual | Front  | Imprvmts | Land     | Indicated | Unadjusted | Unadjusted | # of | # of   | %       | % per   | % per   |
|-------|------------|-------------------|------------|-----------|----------|----------|--------|----------|----------|-----------|------------|------------|------|--------|---------|---------|---------|
| Group | Method     | Number            | Address    | Date      | Price    | Acre     | Ft     | Value    | Residual | LB Ratio  | \$ / acre  | \$ / Sq Ft | Days | Months | Change  | Month   | Year    |
| 1     |            |                   |            |           |          |          |        |          |          |           |            |            |      |        |         |         |         |
| ъ     | Allocation | 78-0340-0007-01-9 | 379 N MAIN | 1/28/2021 | \$70,000 | 0.080    | 100.00 | \$57,931 | \$18,648 | 0.2664    | \$233,100  | \$5.35     | 170  | 16     | 22 710/ | 1 / 90/ | 17 70%  |
| 2     | Allocation | 78-0340-0007-01-9 | 379 N MAIN | 5/27/2022 | \$86,600 | 0.080    | 100.00 | \$60,762 | \$23,070 | 0.2664    | \$288,378  | \$6.62     | 4/9  | 10     | 23.71/0 | 1.40%   | 17.7970 |
| 3     |            |                   |            |           |          |          |        |          |          |           |            |            |      |        |         |         |         |
| 4     |            |                   |            |           |          |          |        |          |          |           |            |            |      |        |         |         |         |
| 5     |            |                   |            |           |          |          |        |          |          |           |            |            |      |        |         |         |         |
| 6     |            |                   |            |           |          |          |        |          |          |           |            |            |      |        |         |         |         |

#### Designate sale pairings here. Assign the same group number to two sales you wish to pair. ₽

1.48% Indicated % time adjustment per month:

|       | Designate sa | le pairings here. As | sign the same group nun | ber to two | sales you wish | i to pair. |        |                   |           |           |            | *If all sales are within the | ie study time period, a time adjustment does not need to be calculated. |
|-------|--------------|----------------------|-------------------------|------------|----------------|------------|--------|-------------------|-----------|-----------|------------|------------------------------|-------------------------------------------------------------------------|
| Pair  | Valuation    | Parcel               |                         | Sale       | Sale           | Residual   | Front  | Imprvmts          | Land      | Indicated | Unadjusted | Unadjusted                   |                                                                         |
| Group | Method       | Number               | Address                 | Date       | Price          | Acre       | Ft     | Value             | Residual  | LB Ratio  | \$ / acre  | \$ / Sq Ft                   |                                                                         |
|       | Vacant       | 78-0027-0072-10-0    | MAIN                    | 4/15/2021  | \$100,000      | 2.000      | 100.00 | \$0               | \$100,000 | N/A       | \$50,000   | \$1.15                       |                                                                         |
|       | Abstraction  | 78-0027-0073-00-7    | 620 S MAIN              | 11/30/2021 | \$120,000      | 0.800      | 100.00 | \$55 <i>,</i> 854 | \$64,146  | 0.5346    | \$80,183   | \$1.84                       |                                                                         |
|       | Allocation   | 78-0027-0073-00-7    | 620 S MAIN              | 11/30/2021 | \$120,000      | 0.800      | 100.00 | \$55 <i>,</i> 854 | \$31,968  | 0.2664    | \$39,960   | \$0.92                       |                                                                         |
|       | Abstraction  | 78-0340-0007-01-9    | 379 N MAIN              | 1/28/2021  | \$70,000       | 0.080      | 100.00 | \$57,931          | \$12,069  | 0.1724    | \$150,863  | \$3.46                       |                                                                         |
| 2     | Allocation   | 78-0340-0007-01-9    | 379 N MAIN              | 1/28/2021  | \$70,000       | 0.080      | 100.00 | \$57,931          | \$18,648  | 0.2664    | \$233,100  | \$5.35                       |                                                                         |
|       | Abstraction  | 78-0340-0008-01-5    | 365 N MAIN              | 6/10/2020  | \$185,000      | 0.130      | 100.00 | \$141,945         | \$43,055  | 0.2327    | \$331,192  | \$7.60                       |                                                                         |
|       | Allocation   | 78-0340-0008-01-5    | 365 N MAIN              | 6/10/2020  | \$185,000      | 0.130      | 100.00 | \$141,945         | \$49,284  | 0.2664    | \$379,108  | \$8.70                       |                                                                         |
|       | Abstraction  | 78-0340-0034-00-8    | 356 N MAIN              | 5/15/2021  | \$111,000      | 0.090      | 100.00 | \$53,322          | \$57,678  | 0.5196    | \$640,867  | \$14.71                      |                                                                         |
|       | Allocation   | 78-0340-0034-00-8    | 356 N MAIN              | 5/15/2021  | \$111,000      | 0.090      | 100.00 | \$53,322          | \$29,570  | 0.2664    | \$328,560  | \$7.54                       |                                                                         |
|       | Abstraction  | 78-0340-0007-01-9    | 379 N MAIN              | 5/27/2022  | \$86,600       | 0.080      | 100.00 | \$60,762          | \$25,838  | 0.2984    | \$322,975  | \$7.41                       |                                                                         |
| 2     | Allocation   | 78-0340-0007-01-9    | 379 N MAIN              | 5/27/2022  | \$86,600       | 0.080      | 100.00 | \$60,762          | \$23,070  | 0.2664    | \$288,378  | \$6.62                       |                                                                         |
|       | Abstraction  | 60-0340-0037-01-5    | 167 N PAW PAW ST, COLC  | 5/1/2021   | \$250,000      | 0.701      | 100.00 | \$293,651         | -\$43,651 | -0.1746   | -\$62,270  | -\$1.43                      |                                                                         |
|       | Allocation   | 60-0340-0037-01-5    | 167 N PAW PAW ST, COLC  | 5/1/2021   | \$250,000      | 0.701      | 100.00 | \$293,651         | \$66,600  | 0.2664    | \$95,007   | \$2.18                       |                                                                         |
|       | Abstraction  | 71-1120-0041-00-1    | 1125 WAYNE ST, NILES    | 10/31/2022 | \$125,000      | 0.173      | 100.00 | \$104,473         | \$20,527  | 0.1642    | \$118,653  | \$2.72                       |                                                                         |
|       | Allocation   | 71-1120-0041-00-1    | 1125 WAYNE ST, NILES    | 10/31/2022 | \$125,000      | 0.173      | 100.00 | \$104,473         | \$33,300  | 0.2664    | \$192,486  | \$4.42                       |                                                                         |
|       | Abstraction  | 78-0340-0011-00-8    | 343 N MAIN              | 8/18/2021  | \$50,300       | 0.200      | 100.00 | \$111,741         | -\$61,441 | -1.2215   | -\$307,205 | -\$7.05                      |                                                                         |
|       | Allocation   | 78-0340-0011-00-8    | 343 N MAIN              | 8/18/2021  | \$50,300       | 0.200      | 100.00 | \$111,741         | \$13,400  | 0.2664    | \$67,000   | \$1.54                       |                                                                         |
|       | Abstraction  | 78-0340-0011-00-8    | 343 N MAIN              | 1/28/2022  | \$90,000       | 0.200      | 100.00 | \$111,741         | -\$21,741 | -0.2416   | -\$108,705 | -\$2.50                      |                                                                         |
|       | Allocation   | 78-0340-0011-00-8    | 343 N MAIN              | 1/28/2022  | \$90,000       | 0.200      | 100.00 | \$111,741         | \$23,976  | 0.2664    | \$119,880  | \$2.75                       |                                                                         |
|       | Abstraction  | 53-5030-0022-02-7    | 0                       | 9/10/2021  | \$112,200      | 0.993      | 100.00 | \$62,969          | \$49,231  | 0.4388    | \$49,578   | \$1.14                       |                                                                         |
|       | Allocation   | 53-5030-0022-02-7    | 0                       | 9/10/2021  | \$112,200      | 0.993      | 100.00 | \$62,969          | \$29,890  | 0.2664    | \$30,101   | \$0.69                       |                                                                         |

| \$16.00        |                  | Vacant                       |                                    | Abstracted            |                                   | ♦ Alloca                         | ted                             | ×                | Not Use                     | ed                              | — Pov                           | ver (Used S       | Sales)           |                                     |                                 |                                 |                                     |
|----------------|------------------|------------------------------|------------------------------------|-----------------------|-----------------------------------|----------------------------------|---------------------------------|------------------|-----------------------------|---------------------------------|---------------------------------|-------------------|------------------|-------------------------------------|---------------------------------|---------------------------------|-------------------------------------|
|                | ×                |                              |                                    |                       |                                   |                                  |                                 |                  |                             |                                 |                                 |                   |                  |                                     |                                 |                                 |                                     |
| \$14.00        |                  |                              |                                    |                       |                                   |                                  |                                 |                  |                             |                                 |                                 |                   |                  |                                     |                                 |                                 |                                     |
| \$12.00        |                  |                              |                                    |                       |                                   |                                  |                                 |                  |                             |                                 |                                 |                   |                  |                                     |                                 |                                 |                                     |
| 1              | X                |                              |                                    |                       |                                   |                                  |                                 |                  |                             |                                 |                                 |                   |                  |                                     |                                 |                                 |                                     |
| \$10.00        | — X              |                              |                                    |                       |                                   |                                  |                                 |                  |                             |                                 |                                 |                   |                  |                                     |                                 |                                 |                                     |
| 10.00          |                  |                              |                                    |                       |                                   |                                  |                                 |                  |                             |                                 |                                 |                   |                  |                                     |                                 |                                 |                                     |
| \$8.00         | ×                |                              |                                    |                       |                                   |                                  |                                 |                  |                             |                                 |                                 |                   |                  |                                     |                                 |                                 |                                     |
| \$6.00         |                  |                              |                                    |                       |                                   |                                  |                                 |                  |                             |                                 |                                 |                   |                  |                                     |                                 |                                 |                                     |
|                |                  |                              |                                    |                       |                                   |                                  |                                 |                  |                             |                                 |                                 |                   |                  |                                     |                                 |                                 |                                     |
| \$4.00         |                  |                              |                                    |                       |                                   |                                  |                                 |                  |                             |                                 |                                 |                   |                  |                                     |                                 |                                 |                                     |
| ća 00          |                  |                              |                                    |                       |                                   |                                  |                                 |                  |                             |                                 |                                 |                   |                  |                                     |                                 |                                 |                                     |
| \$2.00         |                  | X                            |                                    |                       |                                   |                                  | <u>-</u>                        |                  |                             |                                 |                                 |                   |                  |                                     |                                 |                                 |                                     |
| \$0.00         |                  |                              |                                    |                       |                                   |                                  | $\diamond$                      |                  |                             |                                 |                                 |                   |                  |                                     |                                 |                                 |                                     |
| Parcel Size: 0 |                  | 10,000                       | 20,000                             | 3                     | 0,000                             | 40,00                            | 0                               | 50,00            | 0                           | 60,00                           | 00                              | 70,000            |                  | 80,000                              | 90                              | ),000                           | 100,000                             |
| You cannot b   | egin a new analy | sis using this workboo       | k after 01/06/                     | 2020. Please o        | btain the lates                   | t version from                   | Tony or Warr                    | en at that       | time. Your                  | conclusions a                   | and complete                    | d work will still | be visible in    | this workboo                        | k on the other                  | tabs.                           |                                     |
| Valuation      | Use?             |                              |                                    |                       | Imprvmts                          | Land                             | Indicated                       | Resid            | Resid                       | Unadjust                        | Unadjust                        | Months To         | Time             | Adjusted                            | Adjust \$                       | Adjust \$                       | Adjust \$                           |
| Method         | 1=Yes, 0=No      | Parcel Number                | Sale Date                          | Sale Price            | Value                             | Residual                         | LB Ratio                        | Acre             | Sq Ft                       | Ş / acre                        | Ş / Sq Ft                       | Mid-Point         | Adjust           | Sale Price                          | Per Acre                        | Per Sq Ft                       | Per Front Ft                        |
| Abstraction    | 0                | 78-0340-0011-00-8            | 8/18/2021                          | <del>\$50,300</del>   | <del>\$111,741</del>              | <del>(\$61,441)</del>            | <del>(1.2215)</del>             | <del>0.200</del> | <del>8,712</del>            | <del>(\$307,205)</del>          | <del>(\$7.05)</del>             | 7                 | <del>0.00%</del> | <del>(\$61,441)</del>               | <del>(\$307,205)</del>          | <del>(\$7.05)</del><br>(\$2.50) | <del>(\$614.41)</del>               |
| Abstraction    | Û.               | <del>78-0340-0011-00-8</del> | <del>1/28/2022</del>               | <del>\$90,000</del>   | <del>\$111,/41</del><br>\$202.654 | <del>(\$21,741)</del>            | <del>(0.2416)</del><br>(0.1746) | 0.200            | <del>8,/12</del>            | <del>(\$108,705)</del>          | <del>(\$2.50)</del><br>(\$1.42) | <del>2</del>      | 0.00%            | <del>(\$21,/41)</del><br>(\$42.651) | <del>(\$108,705)</del>          | <del>(\$2.50)</del><br>(¢1.42)  | <del>(\$217.41)</del><br>(\$426.51) |
| Allocation     | <b>₩</b>         | <del>00-0340-0037-01-5</del> | <del>5/1/2021</del>                | <del>\$250,000</del>  | <del>\$293,051</del>              | <del>(\$43,651)</del><br>620,800 | <del>(U.1/46)</del><br>0.2664   | 0.002            | <del>30,530</del><br>42.255 | <del>(३७८,८70)</del><br>६२० १०१ | <del>(\$1.43)</del><br>\$0.60   | ++<br>7           | 0.00%            | <del>(\$43,651)</del><br>620,800    | <del>(३७८,८/७)</del><br>६२० १०१ | <del>(\$1.43)</del><br>¢0.60    | <del>(3430.51)</del><br>\$208.00    |
| Allocation     | 1                | 53-5030-0022-02-7            | 9/10/2021                          | \$112,200             | \$02,909<br>655 854               | \$29,890<br>\$21,069             | 0.2664                          | 0.993            | 43,233                      | \$30,101                        | \$0.09<br>\$0.02                | /                 | 0.00%            | \$29,890                            | \$30,101                        | \$0.09<br>¢0.02                 | \$298.90                            |
| Anocation      | <b>₩</b>         | <del>78-0027-0073-00-7</del> | 0/10/2021                          | <del>\$120,000</del>  | <del>355,654</del>                | <del>331,900</del>               | 0.42004                         | 0.002            | <del>34,848</del><br>42.255 | <del>339,900</del><br>\$40,579  | <del>30.92</del>                | 4                 | 0.00%            | <del>331,908</del>                  | <del>339,900</del><br>\$40,579  | <del>30.92</del><br>¢1.14       | <del>\$319.00</del><br>\$402.21     |
| ADStraction    | 1                | 78 0027 0072 10 0            | 9/10/2021                          | \$112,200             | \$02,909<br>¢0                    | \$49,231<br>\$100,000            | 0.4388                          | 2 000            | 43,200                      | \$49,578<br>\$50,000            | \$1.14<br>\$1.15                | 12                | 0.00%            | \$49,231<br>\$100,000               | \$49,578<br>\$50,000            | \$1.14<br>¢1.15                 | \$492.31<br>\$1.000.00              |
| Allocation     | 1                | 78-0027-0072-10-0            | 4/15/2021                          | \$100,000             | ېں<br>111 7/1                     | \$100,000                        | N/A                             | 2.000            | 87,120<br>9 71 2            | \$50,000<br>\$67,000            | \$1.15<br>\$1.64                | 12                | 0.00%            | \$100,000                           | \$50,000<br>\$67,000            | \$1.15<br>¢1 ε <i>ι</i>         | \$1,000.00                          |
| Abstraction    | <b>₩</b>         | 78-0340-0011-00-8            | <del>0/10/2021</del><br>11/20/2021 | \$30,300<br>\$120,000 | <del>3111,741</del><br>655 954    | <del>313,400</del><br>\$64 146   | 0.2004                          | 0.200            | <del>0,712</del><br>27 070  | \$90,000                        | <del>31.34</del><br>¢1 9/       | <del>7</del><br>A | 0.00%            | <del>\$13,400</del><br>\$64,146     | \$07,000<br>\$20,122            | <del>31.34</del><br>¢1 Q/       | <del>\$134.00</del><br>\$641.46     |
| Allocation     | 1                | 60-03/0-0037-01-5            | 5/1/2021                           | \$120,000             | \$203,654                         | \$66 600                         | 0.3340                          | 0.800            | 34,848                      | \$80,183<br>\$95 007            | \$1.04<br>\$2.18                | 4                 | 0.00%            | \$66 600                            | \$80,183<br>\$95,007            | \$1.04<br>\$2.18                | \$666.00                            |
| Abstraction    | 1                | 71-1120-00/11-00-1           | 10/31/2021                         | \$230,000             | \$293,031                         | \$20,000                         | 0.2004                          | 0.701            | 7 536                       | \$118 653                       | \$2.10                          | -7                | 0.00%            | \$20,000                            | \$35,007                        | \$2.10                          | \$205.27                            |
| Allocation     | 1                | 78-0340-0011-00-8            | 1/28/2022                          | \$90,000              | \$104,475                         | \$23,976                         | 0.1042                          | 0.175            | 8 712                       | \$119,855                       | \$2.72                          | 2                 | 0.00%            | \$23,976                            | \$119,880                       | \$2.72                          | \$239.76                            |
| Abstraction    | 1                | 78-0340-0007-01-9            | 1/28/2021                          | \$70,000              | \$57 931                          | \$12,069                         | 0.1724                          | 0.200            | 3 485                       | \$150,863                       | \$3.46                          | 14                | 20.75%           | \$14 573                            | \$182,000                       | \$ <u>4</u> 18                  | \$145.73                            |
| Allocation     | 1                | 71-1120-0041-00-1            | 10/31/2022                         | \$125,000             | \$104 473                         | \$33,300                         | 0.2664                          | 0.000            | 7 536                       | \$192,005                       | \$4.42                          | -7                | 0.00%            | \$33 300                            | \$192,100                       | \$4.10                          | \$333.00                            |
| Allocation     | -                | 78-0340-0007-01-9            | 1/28/2021                          | \$70,000              | \$57 931                          | \$18 648                         | 0 2664                          | 0.080            | 3 485                       | \$233,100                       | \$5.35                          | 14                | 20 75%           | \$22 517                            | \$281 468                       | \$6.46                          | \$225.00                            |
| Allocation     | 1                | 78-0340-0007-01-9            | 5/27/2022                          | \$86,600              | \$60 762                          | \$23.070                         | 0.2664                          | 0.080            | 3,485                       | \$288 378                       | \$6.62                          | -2                | 0.00%            | \$23.070                            | \$288 378                       | \$6.62                          | \$230.70                            |
| Abstraction    | Δ                | 78-0340-0007-01-0            | 5/27/2022                          | <u>\$86 600</u>       | <u>\$60,762</u>                   | <u>\$25,070</u>                  | 0.2984                          | <u>0 080</u>     | <u>3,485</u>                | <u>\$200,070</u>                | <u>\$7.41</u>                   | <u>-</u> 2        | 0.00%            | <u>\$75 838</u>                     | <u>\$372 975</u>                | \$7.02<br>\$7.41                | <u>\$258.28</u>                     |
| Allocation     | θ                | 78-0340-0034-00-8            | 5/15/2021                          | <u>\$111,000</u>      | <u>\$53,322</u>                   | \$29,530<br>\$29,570             | 0.2664                          | 0.090            | 3,920                       | \$328.560                       | <u>\$7.54</u>                   | -<br>11           | 0.00%            | \$29,530<br>\$29,570                | \$328.560                       | \$7.54                          | \$295.50                            |
| Abstraction    | θ                | 78-0340-0008-01-5            | 6/10/2020                          | <u>\$185.000</u>      | <u>\$141.945</u>                  | \$43.055                         | 0.2327                          | 0.130            | 5.663                       | <u>\$331,192</u>                | <u>\$7.60</u>                   | <br>22            | 32.61%           | <u>\$57.094</u>                     | <u>\$439,185</u>                | <u>\$10.08</u>                  | \$570.94                            |
| Allocation     | θ                | 78-0340-0008-01-5            | 6/10/2020                          | \$185.000             | <u>\$141.945</u>                  | \$49.284                         | 0.2664                          | 0.130            | 5,663                       | \$379.108                       | <u>\$8.70</u>                   | <br>22            | 32.61%           | \$65.354                            | \$502.724                       | \$ <u>11.54</u>                 | \$653.54                            |
| Abstraction    | Ð                | 78-0340-0034-00-8            | 5/15/2021                          | <del>\$111,000</del>  | \$53,322                          | <del>\$57,678</del>              | 0.5196                          | 0.090            | <del>3,920</del>            | <del>\$640,867</del>            | <del>\$14.71</del>              | <br><del>11</del> | 0.00%            | <del>\$57,678</del>                 | <del>\$640,867</del>            | <del>\$14.71</del>              | <del>\$576.78</del>                 |

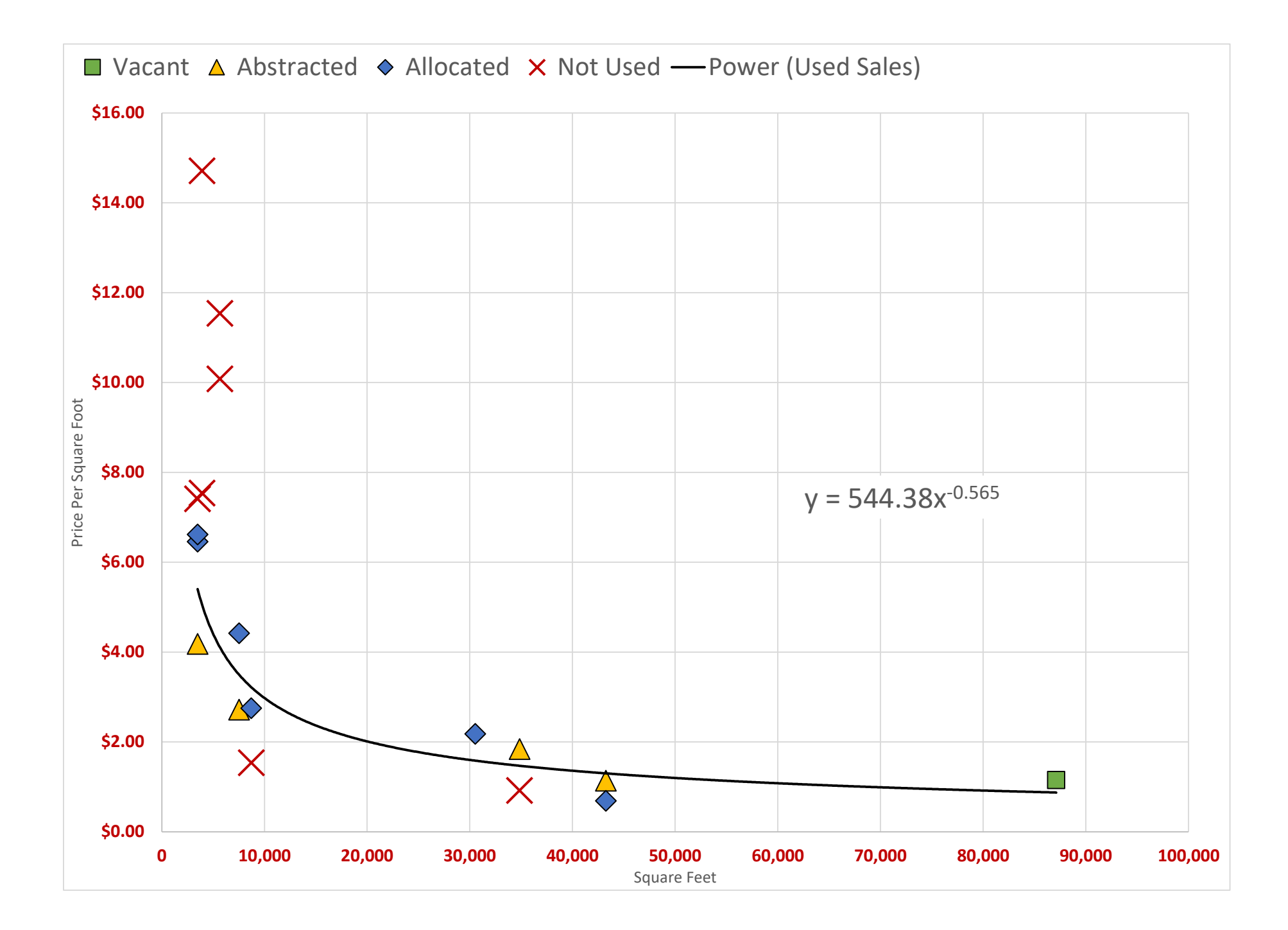

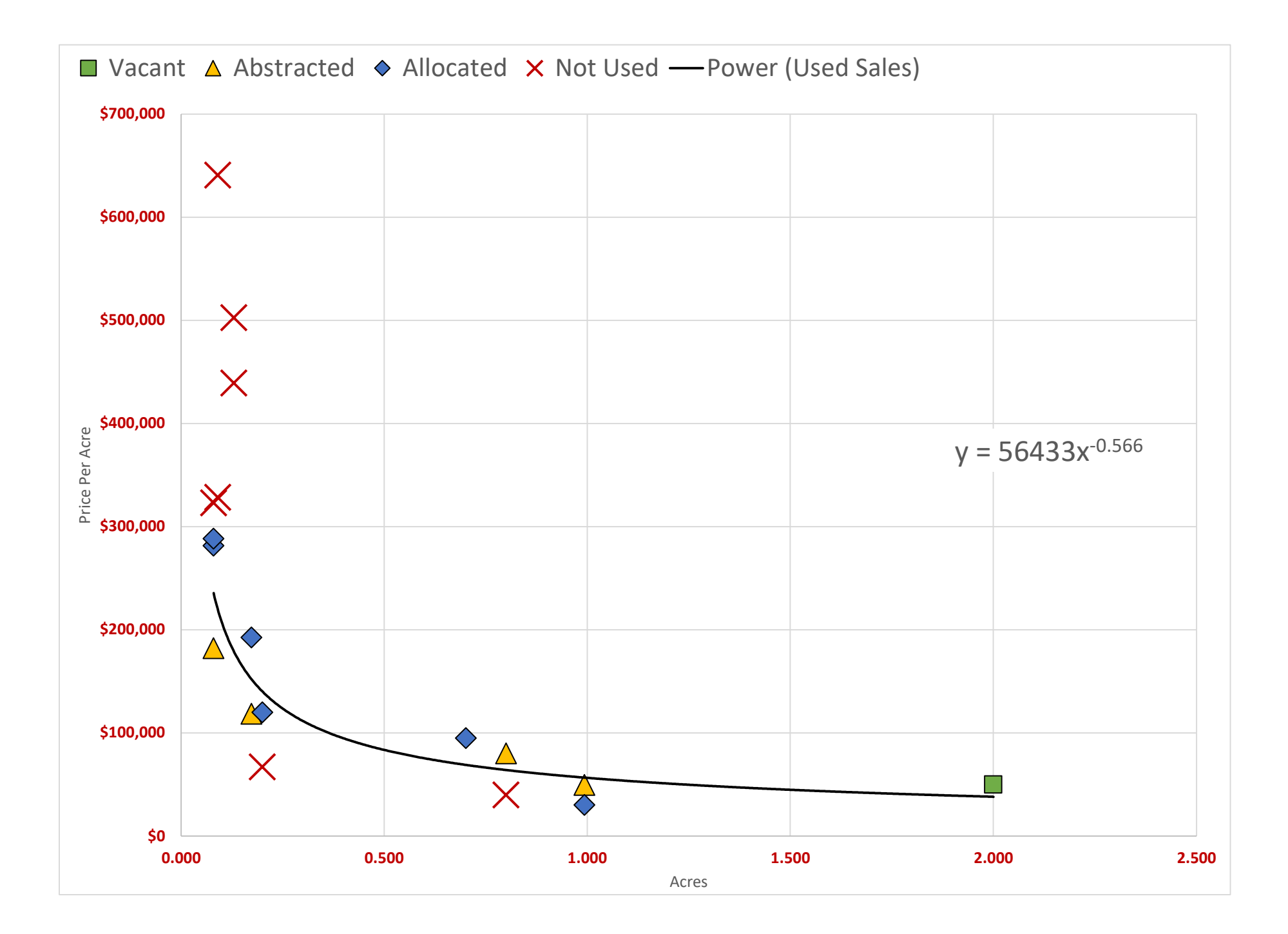

|                    |           | If you're using the Square Footage Table in Assessing.net |        |        |           |              |  |  |  |  |  |
|--------------------|-----------|-----------------------------------------------------------|--------|--------|-----------|--------------|--|--|--|--|--|
| Curve Fo           | ormula    | SqFt                                                      | Acres  | \$/sf  | \$/ac     | Concluded \$ |  |  |  |  |  |
| From               | Chart     | 2,500                                                     | 0.057  | \$6.52 | \$284,120 | \$16,306     |  |  |  |  |  |
| Formula Pt 1:      | 544.38    | 5,000                                                     | 0.115  | \$4.41 | \$191,988 | \$22,037     |  |  |  |  |  |
| Formula Pt 2:      | -0.5655   | 7,500                                                     | 0.172  | \$3.50 | \$152,650 | \$26,283     |  |  |  |  |  |
|                    |           | 10,000                                                    | 0.230  | \$2.98 | \$129,732 | \$29,782     |  |  |  |  |  |
| If the above for   | mulas     | 12,500                                                    | 0.287  | \$2.63 | \$114,352 | \$32,815     |  |  |  |  |  |
| are not calculat   | ing, make | 15,000                                                    | 0.344  | \$2.37 | \$103,150 | \$35,520     |  |  |  |  |  |
| sure that any sa   | ales with | 20,000                                                    | 0.459  | \$2.01 | \$87,663  | \$40,249     |  |  |  |  |  |
| a 0 or less \$ per | r unit    | 25,000                                                    | 0.574  | \$1.77 | \$77,271  | \$44,347     |  |  |  |  |  |
| are set to "not    | used". If | 30,000                                                    | 0.689  | \$1.60 | \$69,701  | \$48,004     |  |  |  |  |  |
| they are still no  | ot        | 40,000                                                    | 0.918  | \$1.36 | \$59,236  | \$54,395     |  |  |  |  |  |
| calculating, refi  | resh them | 50,000                                                    | 1.148  | \$1.20 | \$52,214  | \$59,933     |  |  |  |  |  |
| by double click    | ing them  | 60,000                                                    | 1.377  | \$1.08 | \$47,099  | \$64,875     |  |  |  |  |  |
| and pressing "e    | nter".    | 87,120                                                    | 2.000  | \$0.88 | \$38,144  | \$76,287     |  |  |  |  |  |
|                    |           | 130,680                                                   | 3.000  | \$0.70 | \$30,328  | \$90,984     |  |  |  |  |  |
|                    |           | 174,240                                                   | 4.000  | \$0.59 | \$25,775  | \$103,099    |  |  |  |  |  |
|                    |           | 217,800                                                   | 5.000  | \$0.52 | \$22,719  | \$113,596    |  |  |  |  |  |
|                    |           | 435,600                                                   | 10.000 | \$0.35 | \$15,352  | \$153,519    |  |  |  |  |  |
|                    |           | 653,400                                                   | 15.000 | \$0.28 | \$12,206  | \$183,095    |  |  |  |  |  |
|                    |           | 871,200                                                   | 20.000 | \$0.24 | \$10,374  | \$207,475    |  |  |  |  |  |
|                    |           | 1,089,000                                                 | 25.000 | \$0.21 | \$9,144   | \$228,599    |  |  |  |  |  |

| If you're using the Acreage Table in Assessing.net |       |        |          |              |  |  |  |  |  |  |  |  |  |
|----------------------------------------------------|-------|--------|----------|--------------|--|--|--|--|--|--|--|--|--|
| SqFt                                               | Acres | \$/sf  | \$/ac    | Concluded \$ |  |  |  |  |  |  |  |  |  |
| 43,560                                             | 1.0   | \$1.30 | \$56,448 | \$56,448     |  |  |  |  |  |  |  |  |  |
| 65,340                                             | 1.5   | \$1.03 | \$44,882 | \$67,323     |  |  |  |  |  |  |  |  |  |
| 87,120                                             | 2.0   | \$0.88 | \$38,144 | \$76,287     |  |  |  |  |  |  |  |  |  |
| 108,900                                            | 2.5   | \$0.77 | \$33,622 | \$84,054     |  |  |  |  |  |  |  |  |  |
| 130,680                                            | 3.0   | \$0.70 | \$30,328 | \$90,984     |  |  |  |  |  |  |  |  |  |
| 174,240                                            | 4.0   | \$0.59 | \$25,775 | \$103,099    |  |  |  |  |  |  |  |  |  |
| 217,800                                            | 5.0   | \$0.52 | \$22,719 | \$113,596    |  |  |  |  |  |  |  |  |  |
| 304,920                                            | 7.0   | \$0.43 | \$18,783 | \$131,479    |  |  |  |  |  |  |  |  |  |
| 435,600                                            | 10.0  | \$0.35 | \$15,352 | \$153,519    |  |  |  |  |  |  |  |  |  |
| 653,400                                            | 15.0  | \$0.28 | \$12,206 | \$183,095    |  |  |  |  |  |  |  |  |  |
| 871,200                                            | 20.0  | \$0.24 | \$10,374 | \$207,475    |  |  |  |  |  |  |  |  |  |
| 1,089,000                                          | 25.0  | \$0.21 | \$9,144  | \$228,599    |  |  |  |  |  |  |  |  |  |
| 1,306,800                                          | 30.0  | \$0.19 | \$8,248  | \$247,445    |  |  |  |  |  |  |  |  |  |
| 1,742,400                                          | 40.0  | \$0.16 | \$7,010  | \$280,393    |  |  |  |  |  |  |  |  |  |
| 2,178,000                                          | 50.0  | \$0.14 | \$6,179  | \$308,941    |  |  |  |  |  |  |  |  |  |
| 4,356,000                                          | 100.0 | \$0.10 | \$4,175  | \$417,520    |  |  |  |  |  |  |  |  |  |

This slope should not be downward facing. A person wouldn't pay less for 5,000 sf than they would for 2,500 sf.

|        |          | The Grey fie | elds belov | / can be edite | d to adjust acre | age ranges. En | iter acreag | ges to two de | cimal places. |            |        |            |              |             |        |            |              |
|--------|----------|--------------|------------|----------------|------------------|----------------|-------------|---------------|---------------|------------|--------|------------|--------------|-------------|--------|------------|--------------|
| Acre R | anges    |              |            | Vacant         |                  |                | Abs         | traction      |               |            | Α      | location   |              | All Methods |        |            |              |
| Low    | High     | # of Sales   | COD        | Mean \$/SF     | Median \$/SF     | # of Sales     | COD         | Mean \$/SF    | Median \$/SF  | # of Sales | COD    | Mean \$/SF | Median \$/SF | # of Sales  | COD    | Mean \$/SF | Median \$/SF |
| 0.00   | 0.99     | 0            | 0.00%      | \$0.00         | \$0.00           | 3              | 28.68%      | \$2.91        | \$2.72        | 5          | 36.88% | \$4.49     | \$4.42       | 8           | 43.98% | \$3.90     | \$3.47       |
| 1.00   | 1.99     | 0            | 0.00%      | \$0.00         | \$0.00           | 0              | 0.00%       | \$0.00        | \$0.00        | 0          | 0.00%  | \$0.00     | \$0.00       | 0           | 0.00%  | \$0.00     | \$0.00       |
| 2.00   | 4.99     | 1            | 0.00%      | \$1.15         | \$1.15           | 0              | 0.00%       | \$0.00        | \$0.00        | 0          | 0.00%  | \$0.00     | \$0.00       | 1           | 0.00%  | \$1.15     | \$1.15       |
| 5.00   | 9.99     | 0            | 0.00%      | \$0.00         | \$0.00           | 0              | 0.00%       | \$0.00        | \$0.00        | 0          | 0.00%  | \$0.00     | \$0.00       | 0           | 0.00%  | \$0.00     | \$0.00       |
| 10.00  | 10000.00 | 0            | 0.00%      | \$0.00         | \$0.00           | 0              | 0.00%       | \$0.00        | \$0.00        | 0          | 0.00%  | \$0.00     | \$0.00       | 0           | 0.00%  | \$0.00     | \$0.00       |
| 0.00   | 10000.00 | 1            | 0.00%      | \$1.15         | \$1.15           | 4              | 42.98%      | \$2.47        | \$2.28        | 6          | 55.23% | \$3.85     | \$3.59       | 11          | 58.26% | \$3.10     | \$2.72       |

|                  |                                         |            |            |            |            |           |             |                |             |                | Land        | Indicated | Resid | Resid  | Unadjust  | Unadjust   | Months To | Time   | Adjusted   | Adjust \$ | Adjust \$ | Adjust \$    |                       |          |
|------------------|-----------------------------------------|------------|------------|------------|------------|-----------|-------------|----------------|-------------|----------------|-------------|-----------|-------|--------|-----------|------------|-----------|--------|------------|-----------|-----------|--------------|-----------------------|----------|
| Valuation Method | Parcel Number Address                   | Sale Date  | Sale Price | Conf. Libe | er/Page To | otal Acre | Total Sq Ft | Total Front Ft | ROW (Sq Ft) | Imprvmts Value | Residual    | LB Ratio  | Acre  | Sq Ft  | \$ / acre | \$ / Sq Ft | Mid-Point | Adjust | Sale Price | Per Acre  | Per Sq Ft | Per Front Ft | Other Parcels in Sale | Comments |
| Abstraction      | 78-0340-0007-01-9 379 N MAIN            | 1/28/2021  | \$70,000   |            |            | 0.080     | 3,485       | 100            | 0           | 5793           | \$12,069    | 0.1724    | 0.080 | 3,485  | \$150,863 | \$3.46     | 14        | 20.75% | \$14,573   | \$182,166 | \$4.18    | \$145.73     |                       |          |
| Allocation       | 78-0340-0007-01-9 379 N MAIN            | 1/28/2021  | \$70,000   |            |            | 0.080     | 3,485       | 100            | 0           | 5793           | \$18,648    | 0.2664    | 0.080 | 3,485  | \$233,100 | \$5.35     | 14        | 20.75% | \$22,517   | \$281,468 | \$6.46    | \$225.17     |                       |          |
| Vacant           | 78-0027-0072-10-0 MAIN                  | 4/15/2021  | \$100,000  |            |            | 2.000     | 87,120      | 100            | 0           |                | 0 \$100,000 | N/A       | 2.000 | 87,120 | \$50,000  | \$1.15     | 12        | 0.00%  | \$100,000  | \$50,000  | \$1.15    | \$1,000.00   |                       |          |
| Allocation       | 60-0340-0037-01-5 167 N PAW PAW ST, COL | C 5/1/2021 | \$250,000  |            |            | 0.701     | 30,536      | 100            | 0           | 29365          | \$66,600    | 0.2664    | 0.701 | 30,536 | \$95,007  | \$2.18     | 11        | 0.00%  | \$66,600   | \$95,007  | \$2.18    | \$666.00     |                       |          |
| Abstraction      | 53-5030-0022-02-7                       | 9/10/2021  | \$112,200  |            |            | 0.993     | 43,255      | 100            | 0           | 6296           | 9 \$49,231  | 0.4388    | 0.993 | 43,255 | \$49,578  | \$1.14     | 7         | 0.00%  | \$49,231   | \$49,578  | \$1.14    | \$492.31     |                       |          |
| Allocation       | 53-5030-0022-02-7                       | 9/10/2021  | \$112,200  |            |            | 0.993     | 43,255      | 100            | 0           | 6296           | 9 \$29,890  | 0.2664    | 0.993 | 43,255 | \$30,101  | \$0.69     | 7         | 0.00%  | \$29,890   | \$30,101  | \$0.69    | \$298.90     |                       |          |
| Abstraction      | 78-0027-0073-00-7 620 S MAIN            | 11/30/2021 | \$120,000  |            |            | 0.800     | 34,848      | 100            | 0           | 5585           | 4 \$64,146  | 0.5346    | 0.800 | 34,848 | \$80,183  | \$1.84     | 4         | 0.00%  | \$64,146   | \$80,183  | \$1.84    | \$641.46     |                       |          |
| Allocation       | 78-0340-0011-00-8 343 N MAIN            | 1/28/2022  | \$90,000   |            |            | 0.200     | 8,712       | 100            | 0           | 11174          | 1 \$23,976  | 0.2664    | 0.200 | 8,712  | \$119,880 | \$2.75     | 2         | 0.00%  | \$23,976   | \$119,880 | \$2.75    | \$239.76     |                       |          |
| Allocation       | 78-0340-0007-01-9 379 N MAIN            | 5/27/2022  | \$86,600   |            |            | 0.080     | 3,485       | 100            | 0           | 6076           | 2 \$23,070  | 0.2664    | 0.080 | 3,485  | \$288,378 | \$6.62     | -2        | 0.00%  | \$23,070   | \$288,378 | \$6.62    | \$230.70     |                       |          |
| Abstraction      | 71-1120-0041-00-1 1125 WAYNE ST, NILES  | 10/31/2022 | \$125,000  |            |            | 0.173     | 7,536       | 100            | 0           | 10447          | 3 \$20,527  | 0.1642    | 0.173 | 7,536  | \$118,653 | \$2.72     | -7        | 0.00%  | \$20,527   | \$118,653 | \$2.72    | \$205.27     |                       |          |
| Allocation       | 71-1120-0041-00-1 1125 WAYNE ST, NILES  | 10/31/2022 | \$125,000  |            |            | 0.173     | 7,536       | 100            | 0           | 10447          | 3 \$33,300  | 0.2664    | 0.173 | 7,536  | \$192,486 | \$4.42     | -7        | 0.00%  | \$33,300   | \$192,486 | \$4.42    | \$333.00     |                       |          |

|                 | Exclusion |                   |                        |            |            |       |             |            |             |                |             |                | Land         | Indicated | Resid | Resid  | Unadjust   | Unadjust   | Months To | Time   | Adjusted   | Adjust \$  | Adjust \$ | Adjust \$    |                                |
|-----------------|-----------|-------------------|------------------------|------------|------------|-------|-------------|------------|-------------|----------------|-------------|----------------|--------------|-----------|-------|--------|------------|------------|-----------|--------|------------|------------|-----------|--------------|--------------------------------|
| aluation Method | Comment   | Parcel Number     | Address                | Sale Date  | Sale Price | Conf. | Liber/ Page | Total Acre | Total Sq Ft | Total Front Ft | ROW (Sq Ft) | Imprvmts Value | Residual     | LB Ratio  | Acre  | Sq Ft  | \$ / acre  | \$ / Sq Ft | Mid-Point | Adjust | Sale Price | Per Acre   | Per Sq Ft | Per Front Ft | Other Parcels in Sale Comments |
| llocation       |           | 78-0027-0073-00-7 | 620 S MAIN             | 11/30/2021 | \$120,000  |       |             | 0.800      | 34,848      | 100            | 0           | 558            | 54 \$31,968  | 0.2664    | 0.800 | 34,848 | \$39,960   | \$0.92     | 4         | 0.00%  | \$31,968   | \$39,960   | \$0.92    | \$319.68     |                                |
| bstraction      |           | 78-0340-0008-01-5 | 365 N MAIN             | 6/10/2020  | \$185,000  |       |             | 0.130      | 5,663       | 100            | 0           | 1419           | 45 \$43,055  | 0.2327    | 0.130 | 5,663  | \$331,192  | \$7.60     | 22        | 32.61% | \$57,094   | \$439,185  | \$10.08   | \$570.94     |                                |
| llocation       |           | 78-0340-0008-01-5 | 365 N MAIN             | 6/10/2020  | \$185,000  |       |             | 0.130      | 5,663       | 100            | 0           | 1419           | 45 \$49,284  | 0.2664    | 0.130 | 5,663  | \$379,108  | \$8.70     | 22        | 32.61% | \$65,354   | \$502,724  | \$11.54   | \$653.54     |                                |
| bstraction      |           | 78-0340-0034-00-8 | 356 N MAIN             | 5/15/2021  | \$111,000  |       |             | 0.090      | 3,920       | 100            | 0           | 533            | 22 \$57,678  | 0.5196    | 0.090 | 3,920  | \$640,867  | \$14.71    | 11        | 0.00%  | \$57,678   | \$640,867  | \$14.71   | \$576.78     |                                |
| llocation       |           | 78-0340-0034-00-8 | 356 N MAIN             | 5/15/2021  | \$111,000  |       |             | 0.090      | 3,920       | 100            | 0           | 533            | 22 \$29,570  | 0.2664    | 0.090 | 3,920  | \$328,560  | \$7.54     | 11        | 0.00%  | \$29,570   | \$328,560  | \$7.54    | \$295.70     |                                |
| bstraction      |           | 78-0340-0007-01-9 | 379 N MAIN             | 5/27/2022  | \$86,600   |       |             | 0.080      | 3,485       | 100            | 0           | 607            | 62 \$25,838  | 0.2984    | 0.080 | 3,485  | \$322,975  | \$7.41     | -2        | 0.00%  | \$25,838   | \$322,975  | \$7.41    | \$258.38     |                                |
| bstraction      |           | 60-0340-0037-01-5 | 167 N PAW PAW ST, COLC | 5/1/2021   | \$250,000  |       |             | 0.701      | 30,536      | 100            | 0           | 2936           | 51 -\$43,651 | -0.1746   | 0.701 | 30,536 | -\$62,270  | -\$1.43    | 11        | 0.00%  | -\$43,651  | -\$62,270  | -\$1.43   | -\$436.51    |                                |
| bstraction      |           | 78-0340-0011-00-8 | 343 N MAIN             | 8/18/2021  | \$50,300   |       |             | 0.200      | 8,712       | 100            | 0           | 1117           | 41 -\$61,441 | -1.2215   | 0.200 | 8,712  | -\$307,205 | -\$7.05    | 7         | 0.00%  | -\$61,441  | -\$307,205 | -\$7.05   | -\$614.41    |                                |
| llocation       |           | 78-0340-0011-00-8 | 343 N MAIN             | 8/18/2021  | \$50,300   |       |             | 0.200      | 8,712       | 100            | 0           | 1117           | 41 \$13,400  | 0.2664    | 0.200 | 8,712  | \$67,000   | \$1.54     | 7         | 0.00%  | \$13,400   | \$67,000   | \$1.54    | \$134.00     |                                |
| bstraction      |           | 78-0340-0011-00-8 | 343 N MAIN             | 1/28/2022  | \$90,000   |       |             | 0.200      | 8,712       | 100            | 0           | 1117           | 41 -\$21,741 | -0.2416   | 0.200 | 8,712  | -\$108,705 | -\$2.50    | 2         | 0.00%  | -\$21,741  | -\$108,705 | -\$2.50   | -\$217.41    |                                |
|                 |           |                   |                        |            |            |       |             |            |             |                |             |                |              |           |       |        |            |            |           |        |            |            |           |              |                                |